# MEO Cloud Boas-vindas

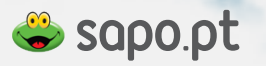

## → O que é a MEO Cloud?

A MEO Cloud é um serviço da Portugal Telecom, lançado a 10 de Dezembro de 2012, de alojamento e sincronização de ficheiros.

Ao criar uma conta na MEO Cloud fica com 16 GB de espaço disponível e gratuito para alojar os seus ficheiros em segurança e sempre acessíveis a partir de qualquer dispositivo (computador, smartphone, tablet) que tenha associado à sua conta MEO Cloud.

## ↓ Como funciona a MEO Cloud?

A MEO Cloud funciona como mais uma pasta no seu computador, onde os ficheiros que lá coloca estão sincronizados (tudo o que está naquela pasta, está no seu computador e na MEO Cloud). Desta forma os seus ficheiros estão seguros e sempre acessíveis a partir de qualquer dispositivo que tenha associado à sua MEO Cloud.

Quando quiser partilhar um ficheiro, a MEO Cloud ajuda, quer seja uma partilha para todos, para uma rede social ou para uma equipa com acesso controlado, basta usar a opção "partilhar" e escolher o tipo de partilha que pretende.

## U Começar a usar

Pode aceder aos seus ficheiros no computador, no smartphone ou no tablet.

Para aceder à MEO Cloud no computador, pode fazê-lo de duas formas:

1 - Através de um browser usando o website.

#### 2 - Instalando a Aplicação Desktop.

Esta aplicação, está integrada no sistema operativo do seu computador e vai criar uma pasta no seu desktop com o nome "Pasta da MEO Cloud".

Nesta pasta deverá colocar todos os ficheiros que pretenda ter na MEO Cloud e manter acessíveis a partir de qualquer dispositivo.

Qualquer ficheiro que coloque nesta pasta ficará sincronizado com a sua MEO Cloud e portanto, seguro e acessível a partir de qualquer lado. Pode abrir e editar ficheiros diretamente da sua conta, a MEO Cloud guarda também a última versão do ficheiro.

Para aceder à MEO Cloud no seu smartphone ou tablet, terá de instalar a Aplicação Mobile que funciona tanto em iOS como em Android.

Para instalar a aplicação em iOS basta ir à App Store e para Android basta ir à Play Store. Com esta aplicação pode ativar a opção "câmara upload" e todas as fotografias e vídeos que fizer com o seu smartphone ou tablet serão automaticamente enviados para a sua MEO Cloud.

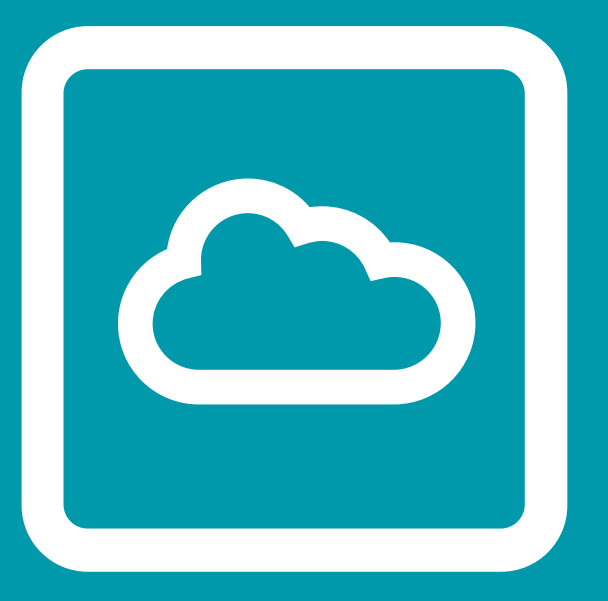

## Website MEO Cloud

Aplicação web MEO Cloud

## •Website MEO Cloud

### Menu principal

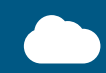

#### Todos os ficheiros

Tem acesso a todos os ficheiros e pastas bem como aos respetivos detalhes e, pode ainda usar todas as funcionalidades da MEO Cloud

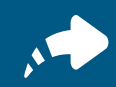

#### Ver Partilhas

Sempre que partilhe um ficheiro este passa a estar listado também aqui, dividido por tipo de partilha:

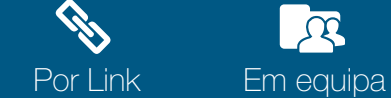

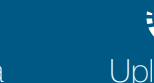

Upload2me

### ļġģ

#### Configurações da conta MEO Cloud

Nesta área pode configurar e gerir a sua conta MEO Cloud, ver o espaço disponível, aceder a dados pessoais do registo da conta e gerir os dispositivos que já autorizou a aceder à sua conta (aplicações desktop, móveis e outras).

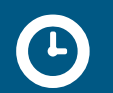

#### Eventos

Onde ficam registados todos os movimentos que fez na sua MEO Cloud, sejam eles gestão de ficheiros, gestão de dados de utilizador ou partilhas.

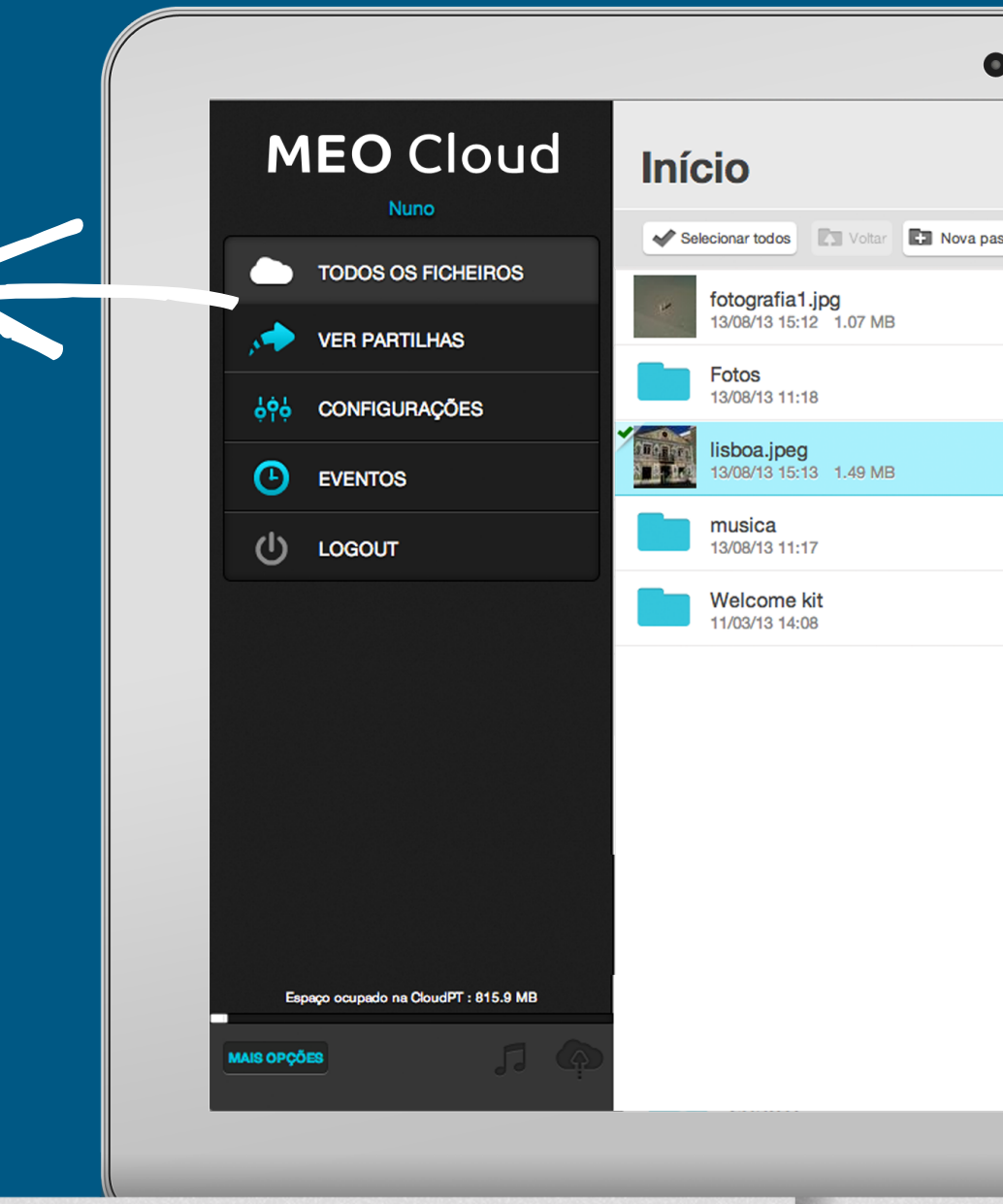

|                                           |                                  | Upload de ficheiros e pastas*<br>Esta funcionalidade permite-lhe fazer upload de ficheiros a partir<br>do website da MEO Cloud. Poderá também arrastar ficheiros para        |
|-------------------------------------------|----------------------------------|----------------------------------------------------------------------------------------------------|
| 0                                         |                                  | cima do site, o upload iniciar-se-á automaticamente.<br>Barra de opcões                                                                                                    |
| Início                                    | UPLOAD PASTAS O UPLOAD FICHEIROS | <ul> <li>Selecionar todos os ficheiros da lista</li> </ul>                                                                                                    |
| Selecionar todos                          | ≣ Ver em lista 💌 A₂‡ Nome 💌 🔎 🛍  | Voltar para a pasta anterior                                                                                                    |
| fotografia1.jpg<br>13/08/13 15:12 1.07 MB |                                  | + Criar uma pasta                                                                                                    |
| Fotos<br>13/08/13 11:18                   |                                  | Opções de vizualização                                                                                                    |
| lisboa.jpeg                               | Download +                       | Em lista                                                                                                    |
| 13/08/13 15:13 1.49 MB                    | Aa Mudar o nome                  | Em mosaico                                                                                                    |
| musica<br>13/08/13 11:17                  |                                  | Em slideshow                                                                                                    |
| Welcome kit                               | Ear Mover                        | Opções de ordenação                                                                                                    |
| 11/03/13 14.05                            | , 🄶 Partilhar 🔹                  | Az‡ Por ordem alfabética                                                                                                    |
|                                           | T Apagar                         | Por data                                                                                                    |
|                                           | t) Versões                       | Por pastas primeiro                                                                                                    |
|                                           | Nova pasta                       | E: Por tamanho do ficheiro                                                                                                    |
|                                           | E: Ordenar por                   | ${\cal P}$ Pesquisa de ficheiros                                                                                                    |
|                                           |                                  | Ver ficheiros que foram apagados da lista<br>A MEO Cloud mantém um histórico dos ficheiros<br>que foram apagados de forma a que possam ser recuperados<br>(durante 30 dias). |
|                                           |                                  | Esta opção permite-lhe ver os ficheiros que foram apagados<br>bem como recuperá-los.                                                                                         |
|                                           |                                  |                                                                                                    |

### Lista de ficheiros numa pasta

### Ações na lista de ficheiros

(as opções dependem do tipo de ficheiro ou pasta)

#### Se for um ficheiro de áudio, vídeo ou imagem, tem acesso a opções especiais no respetivo ícone da lista.

Ver a imagem ou vídeo em slideshow.

Tocar ficheiro de áudio.

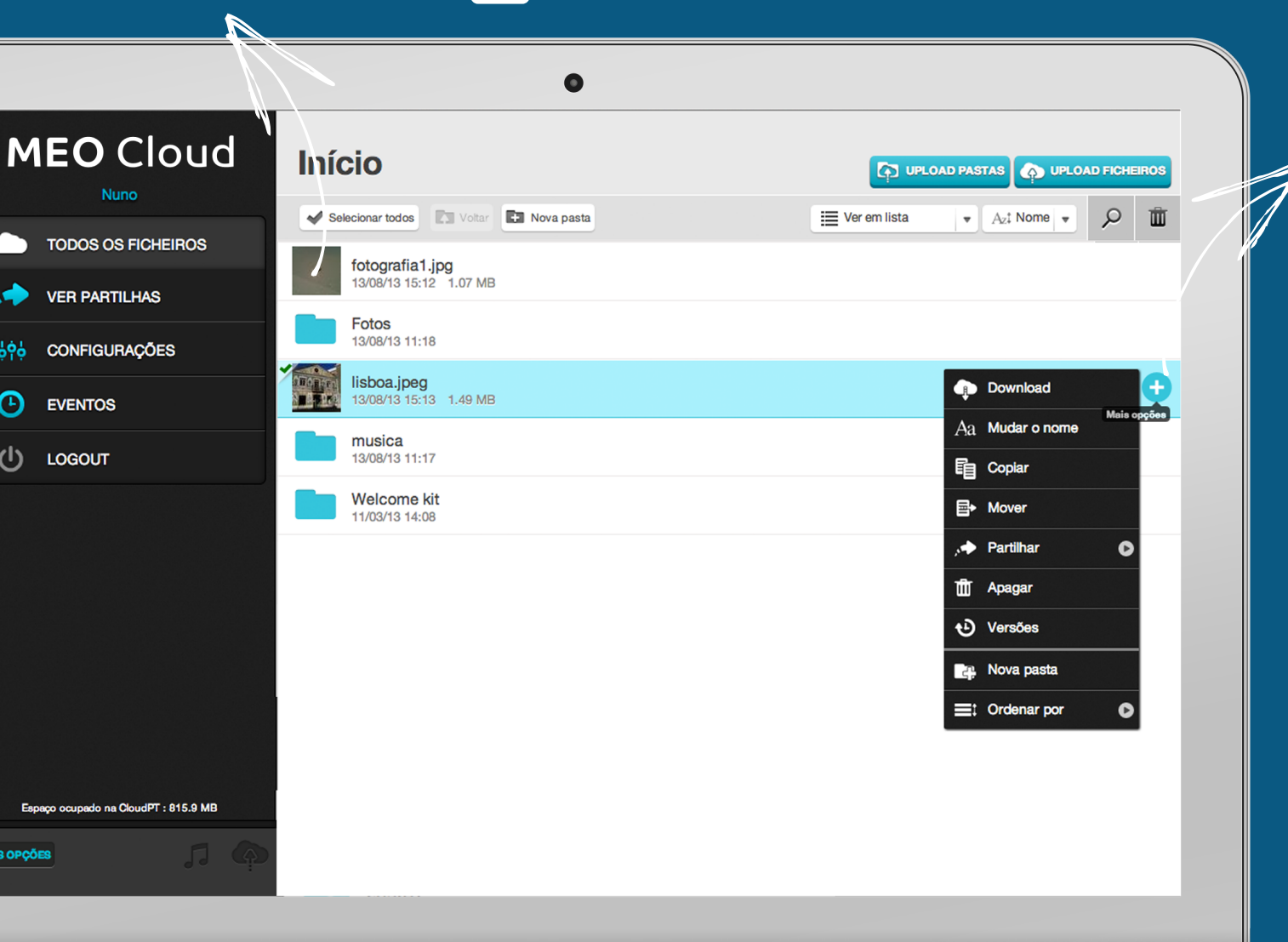

(+)Mais opções

de ações que pode efetuar sobre cada ítem da lista.

Consoante se trate de um ficheiro ou de uma pasta, as opções diferem.

A Download

Pode fazer download de ficheiros ou

Quando se trata do download de uma pasta é criado um ficheiro .zip com o respetivo conteúdo.

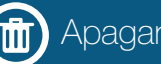

Pode usar o botão direito do rato para abrir este menu.

Partilhar

Uma das principais funcionalidades da MEO Cloud é a possibilidade de partilhar ficheiros e pastas. Há três formas de fazê-lo usando a MEO Cloud:

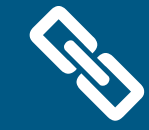

#### Por link

Esta é a forma mais simples de partilhar um ficheiro com todos. Permite que qualquer pessoa possa ver ou fazer download do ficheiro.

É uma excelente forma de partilhar ficheiros mais pesados que não podem ser enviados por email.

A forma como funciona é fácil.

Use a opção "Partilhar > Por Link" no ficheiro ou pasta que pretende partilhar e é gerado um link (URL) a que todos podem aceder. Depois é só enviar esse link para as pessoas com quem quer efetuar a partilha.

É possível atribuir um prazo de validade ao link para que possa ter mais controlo sobre a partilha.

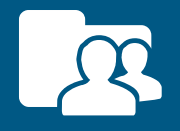

#### Em equipa

A partilha em equipa destina-se a quem pretenda ter ficheiros partilhados entre um grupo restrito de pessoas, em que quem tiver aceite a partilha fica com uma pasta sincronizada (conteúdos iguais).

Partilhar uma pasta em equipa é a forma ideal para colaborar num trabalho de grupo, num projeto profissional ou mesmo partilhar as fotos da família entre os vários familiares e amigos em ambiente controlado.

Para criar uma partilha em equipa basta usar a opção "Partilhar > Em Equipa" na pasta que pretende partilhar e colocar depois o endereço de email do destinatário ou dos destinatários que serão notificados por email para participarem na pasta.

Uma vez aceite o convite está criada a partilha em equipa.

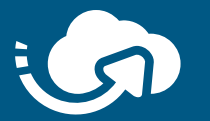

#### Upload2me

Dê o endereço duma pasta Upload2me a qualquer pessoa e receba na sua MEO Cloud todos os ficheiros que essa pessoa colocar nessa pasta. Ideal para receber ficheiros de quem não tem conta na MEO Cloud.

Esta é uma excelente ferramenta para o meio académico, por exemplo, já que permite o envio de ficheiros dos alunos para um professor.

Para criar uma partilha Upload2me basta usar a opção "Partilhar > Upload2me" na pasta à qual se quer atribuir essa funcionalidade. É gerado um link que poderá disponibilizar a quem pretende enviar-lhe ficheiros.

É possível atribuir um prazo de validade ao link para que possa ter mais controlo sobre a partilha.

só é possível para pastas

(só é possível para pastas)

Nesta área dispõe de uma série de informações e ações adicionais que complementam o uso da sua MEO Cloud.

#### Mais opções

Aqui pode aceder a várias áreas da MEO Cloud nomeadamente à Ajuda, à API de developers, à de Downloads, consultar os termos e condições de utilização do serviço, aceder ao Blog e entrar em contacto com a equipa da MEO Cloud.

#### Player de Música 🎵

Esta funcionalidade é semelhante à de uma playlist. No fundo, permite-lhe selecionar uma lista de músicas que poderão ser tocadas sequencial ou aleatoriamente.

#### Área de Transferências 🐢

Nesta área conseguirá ver o progresso de todos os ficheiros e/ou pastas que estejam a ser transferidos para a sua MEO Cloud.

Caso falhe a transferência de algum ficheiro terá informação visual do erro.

No final poderá retentar o upload de todas as transferências falhadas.

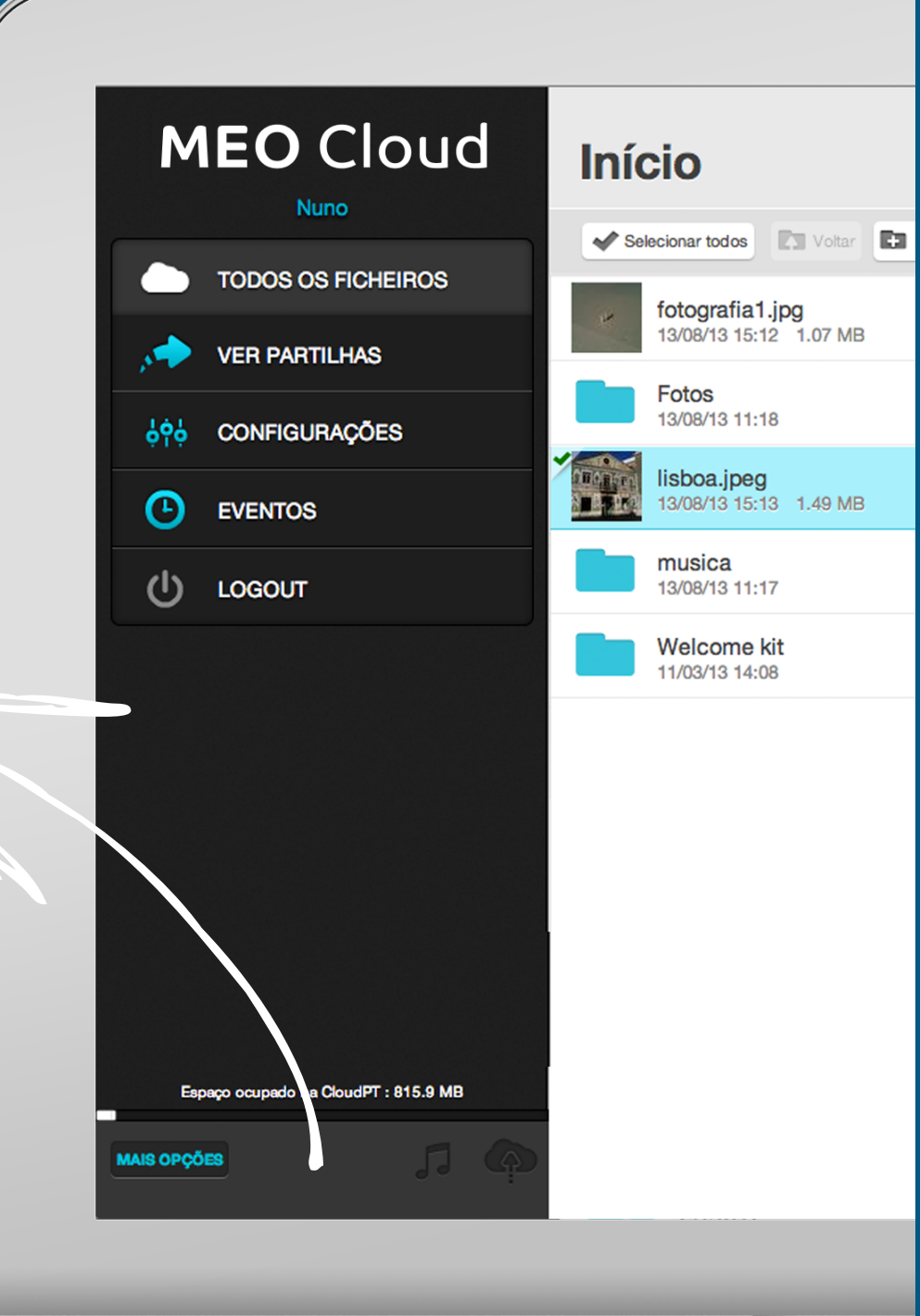

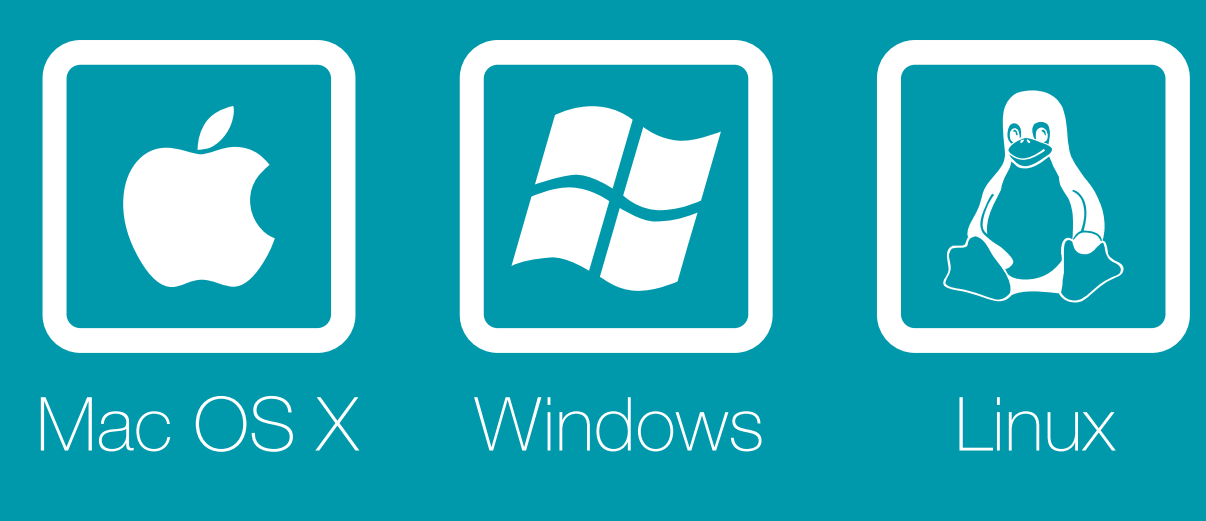

Aplicações desktop MEO Cloud

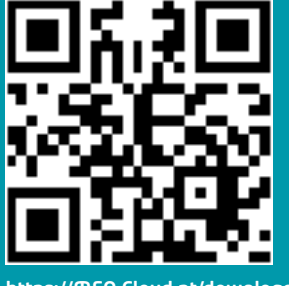

https://MEO Cloud.pt/downloads

As aplicações de desktop para os sistemas operativos suportados funcionam de forma muito simples e o mais integrada possível com a respetiva especificidade de cada um.

Faça download da aplicação para o seu computador.

Instale a aplicação e siga as instruções que lhe são dadas.

A aplicação da MEO Cloud foi instalada com sucesso
 e está pronta a ser usada.

É criada uma pasta MEO Cloud no seu Desktop. Tudo o que colocar nesta pasta fica alojado e sincronizado na sua MEO Cloud.

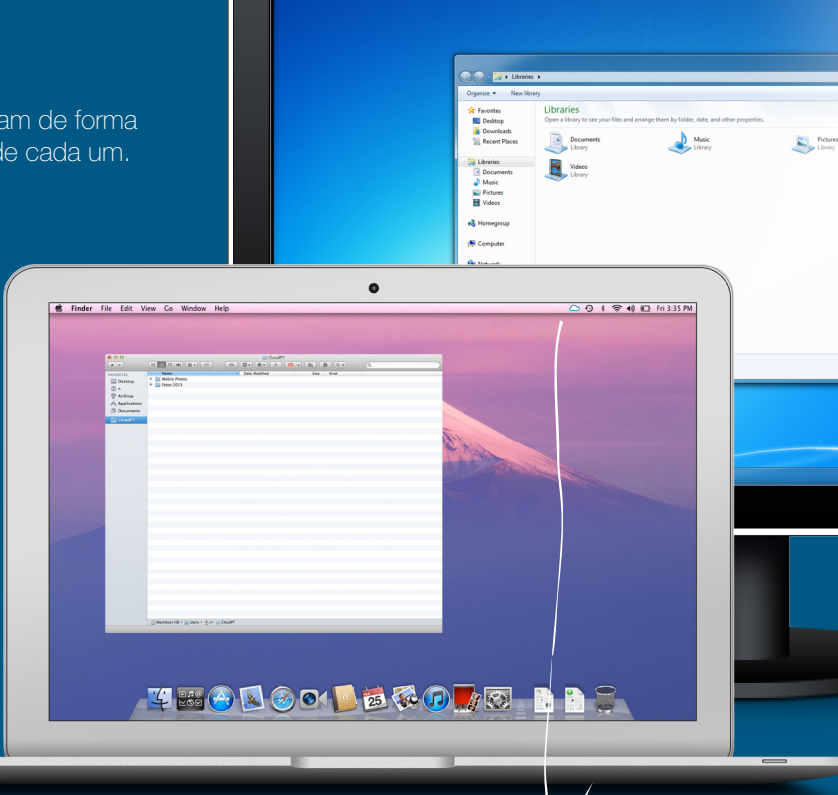

#### Notificações de atividade

Nas aplicações desktop é criado um ícone MEO Cloud com diferentes estados para haver uma indicação visual da atividade de sincronização.

Ligado e sem atividade
 Indica que a aplicação está ligada e a funcionar.

A sincronizar
Sempre que vir esta an

Sempre que vir esta animação significa que a aplicação está a sincronizar.

 Alerta
 Indicação de que o utilizador tem de realizar alguma ação.

#### b Offline

Será usado sempre que não haja acesso à internet no seu computador.

#### 🔕 Há um problema

É mostrado quando existe algum problema na aplicação que a repetir-se deverá suscitar um contacto com a equipa da MEO Cloud.

#### 🐽 Pausa na sincronização

Se, por alguma razão, quiser pausar a sincronização (nas opções da aplicação escolha a opção "pausa"), será este o ícone mostrado.

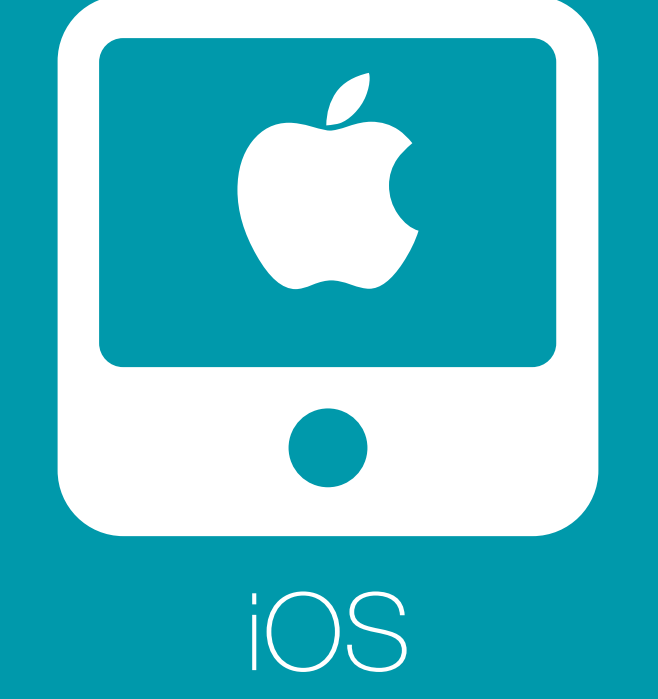

## (iPhone, iPad e iPhone)

Aplicação mobile MEO Cloud

http://8sr.22.sl.pt

Available on the iPhone

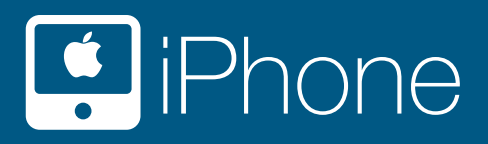

### Menu principal

Todos os ficheiros Aceda a todos os seus ficheiros e pastas.

#### Interpretation → Constraints → Constraints → Constrain

Em dispositivos móveis nem sempre temos a possibilidade de aceder à internet. Assim, pode guardar os ficheiros no smartphone ficando estes acessíveis mesmo quando não tem ligação à internet.

#### M Transferências

Lista as transferências em curso. Pode assim ver quais os ficheiros que estão a ser transferidos.

#### Onfigurações

Nesta área tem acesso às opções de configuração da aplicação.

#### ♦ Upload

Pode fazer o upload de fotos e vídeos disponíveis na galeria do seu iPhone ou fazer upload diretamente da câmara do seu dispositivo.

15:08

ull tmn 🗢

All files

▲ Saved

Transfers

Ð

Sort by

Q Se

## Upload Create folder

ull tmn 🗢

Sort by

Q Search

Applications

Documents

Movies

Music

Pictures

Mobile Photos

15:06

**MEO** Cloud

#### Svista de detalhe

Veja os detalhes de cada ficheiro ou pasta numa vista separada. Se for um ficheiro de áudio suportado pelo seu dispositivo pode ouvir de imediato. Se tiver mais ficheiros pode criar uma playlist com todas as músicas dessa pasta.

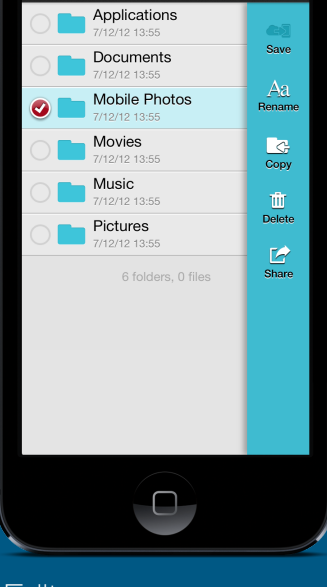

MEO Cloud

Done

#### Editar

Ē

 $\bigcirc$ 

(>)

 $\bigcirc$ 

 $\bigcirc$ 

 $\bigcirc$ 

 $\bigcirc$ 

Edit

Folders first >

Entre em modo de edição e escolha os ficheiros e pastas que pretende editar dentro das opções possíveis na aplicação.

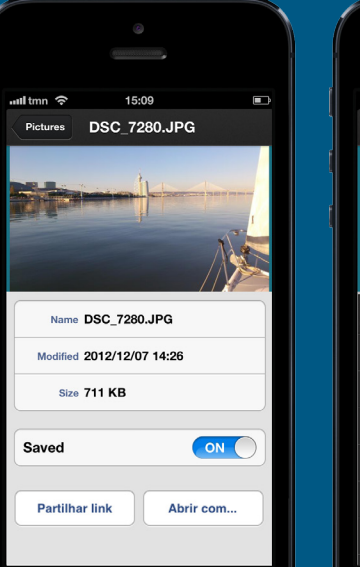

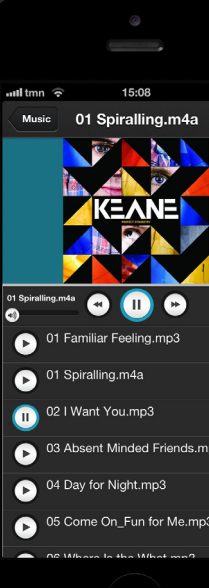

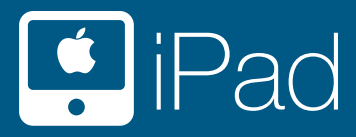

As funcionalidades e opções da aplicação MEO Cloud para iPad e iPod são as mesmas que para iPhone e funcionam de forma idêntica.

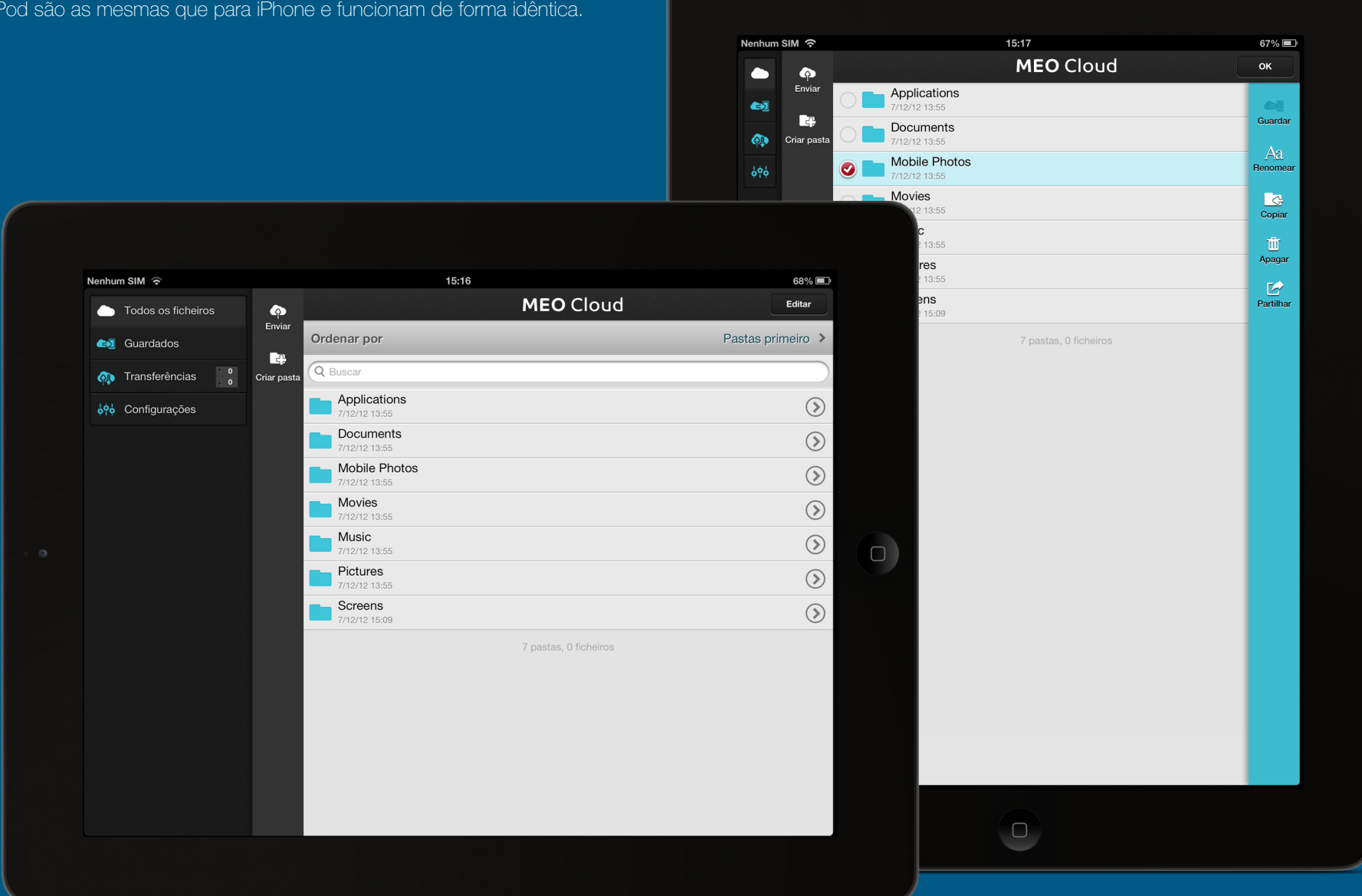

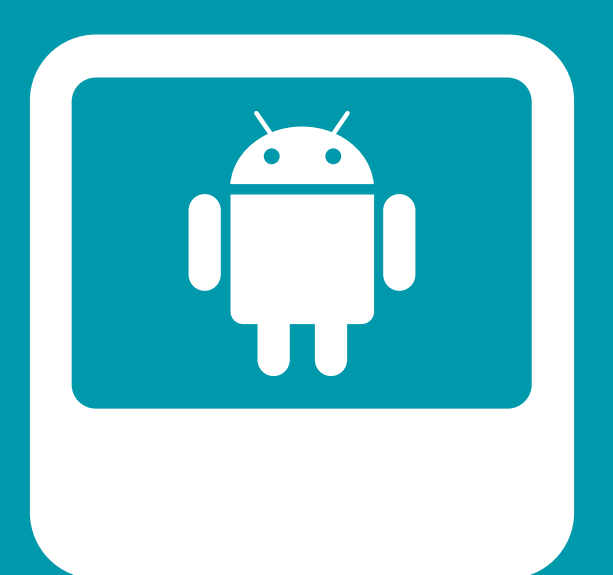

## Android Aplicação mobile MEO Cloud

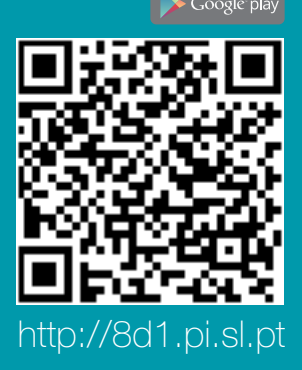

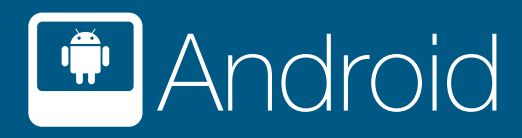

### Menu principal

Minha Cloud Aceda a todos os seus ficheiros e pastas.

#### Offline

Em dispositivos móveis nem sempre temos a possibilidade de aceder à internet. Assim, pode guardar os ficheiros no smartphone ficando estes acessíveis mesmo quando não tem ligação à internet.

#### Definicões

Neste ítem tem acesso a opções da aplicação MEO Cloud para este terminal incluindo opções de upload e desautorizar a conta associada a este terminal (logout).

#### Ajuda

Link para ajuda no website da MEO Cloud.

**A** Upload

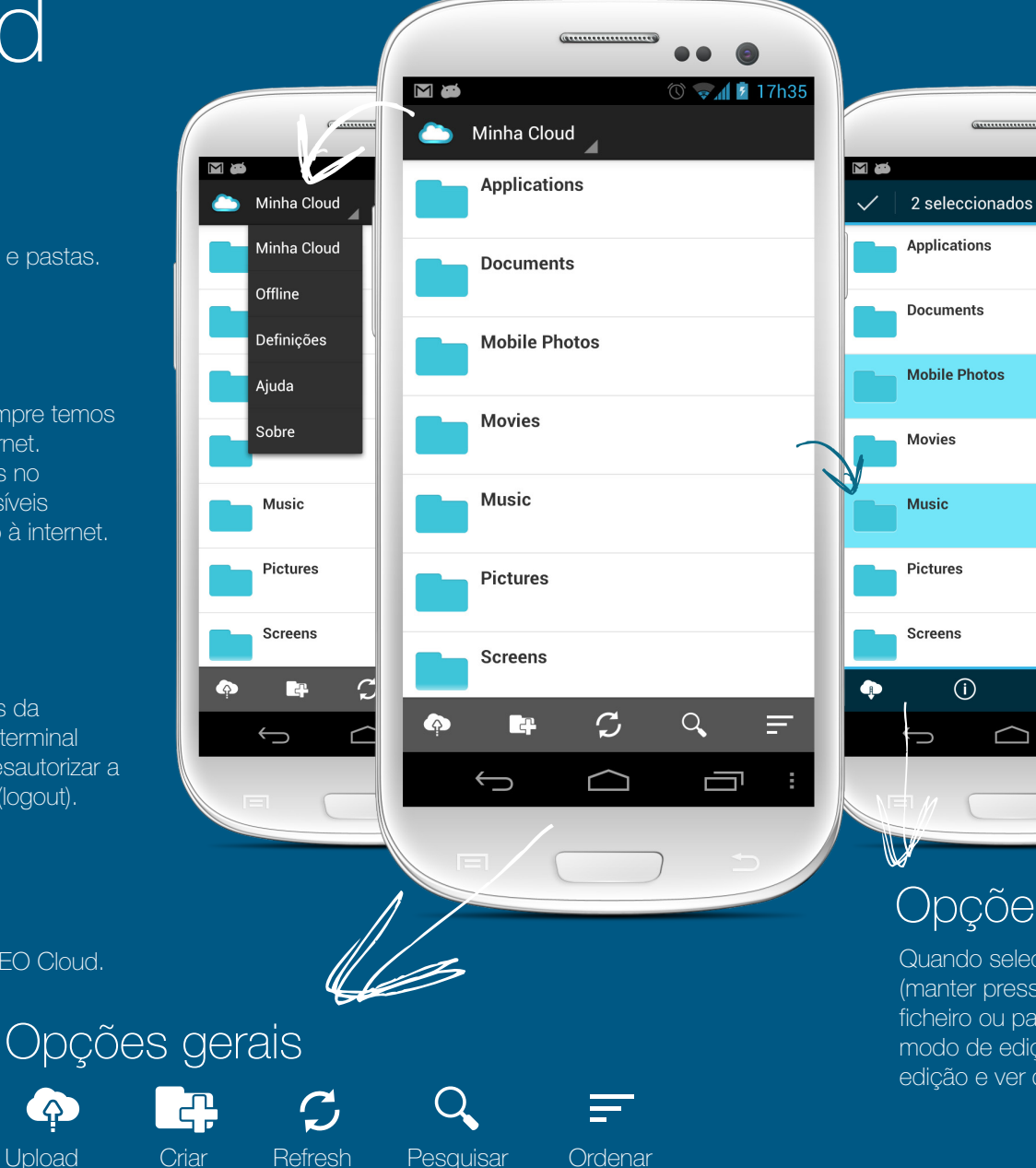

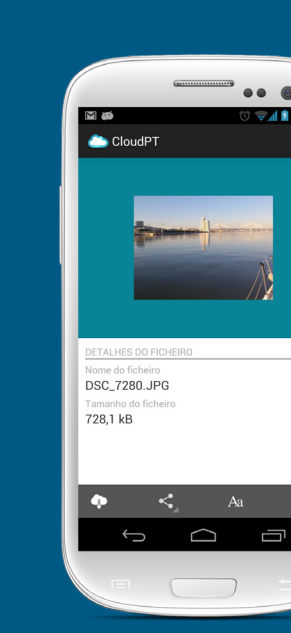

### Opções de ficheiros e pastas

Quando seleciona um ou mais ficheiros ou pastas (manter pressionado durante alguns segundos o ficheiro ou pasta que pretende selecionar) entra no modo de edição, onde pode aceder às opções de edição e ver detalhes dos ficheiros.

Ū

...

tit

🔿 😎 🚺 17h3

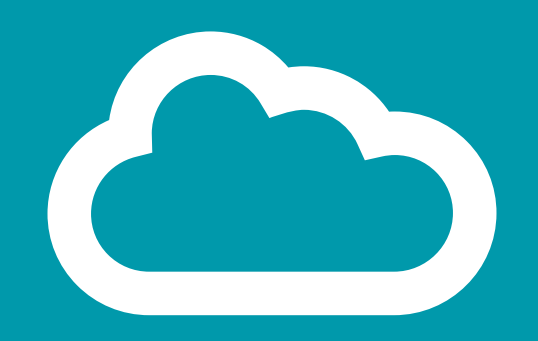

## Vamos...?